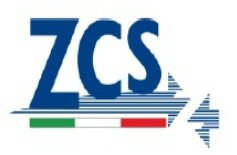

# PROCEDURA CONFIGURAZIONE SCHEDA WIFI SU SISTEMA DI ACCUMULO 3000SP

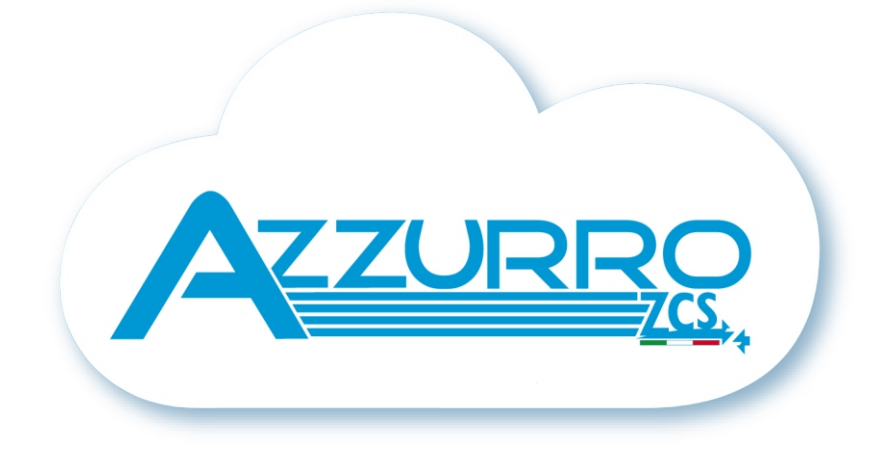

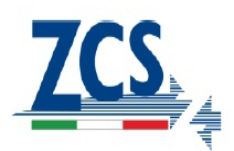

Portarsi davanti all'i verter e verificare, facendo una ricerca delle rete wi fitramite smartphone o pc, che il segnale della rete wi fidi casa arrivi fino al luogo dove è installato l'inverter.

Se il segnale della rete wi fiè presente sul punto in cui è installato l'inverter è possibile iniziare la procedura di configurazione.

Nel caso in cui il segnale wi finon arrivasse sull'inverter si rende necessario prevedere un sistema di terzze parti che amplifichi il segnale e lo porti sul p to di installazione.

Note:

La procedura di seguito riportata può essere eseguita sia tramite smartphone che tramite pc.

1. Effeettue la ricerca delle rete wireless, verrà visualizzata la rete della scheda wi fiche sarà ad esempio: AP\_0502173653

Il numero indica il serial number della scheda wi fied è possibile verificarlo facendo riferimento all'e'eti ca più piccola in basso sul lato sinistro dell'inverter.

2. Aprire un browser e sulla barra di ricerca digitare il seguente indirizzo ip per accedere al web server interno della scheda wifi:

10.10.100.254

Inserire come in figurra soo sia per la username che per la password: admin

| (=) (-) 📀 http://10.10.100.254/ | , | O Waiting for 10.10.100.254 | × |
|---------------------------------|---|-----------------------------|---|

| V                   | Vindows Security                                                                                                  |    |
|---------------------|----------------------------------------------------------------------------------------------------|----|
| hi                  | The server 10.10.100.254 is asking for your user name and password. The server reports that it is from IGEN-WIFI. | 30 |
| Mak<br>Lool<br>Refr | admin<br>admin<br>Remember my credentials                                                                         |    |

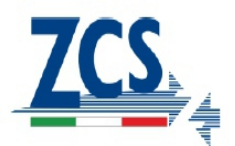

### 3. Si aprirà la pagina soto:

| Vizard     Device serial number     601000000       Vireless     Firmware version     H4.01.36Y1.0.04W1.0.04(KL_V1.1)       wireless AP mode     Enable       dvanced     SSID     AP_601000000       IP address     10.10.100.254 | The device can be used<br>a wireless access point<br>mode) to facilitate users<br>configure the device, or<br>can also be used as a |
|----------------------------------------------------------------------------------------------------|----------------------------------------------------------------------------------------------------|
| Vireless Firmware version H4.01.36Y1.0.04W1.0.04(KL_V1.1)<br>Wireless AP mode Enable<br>dvanced SSID AP_601000000<br>IP address 10.10.100.254                                                                                      | a wireless access point<br>mode) to facilitate users<br>configure the device, or<br>can also be used as a                           |
| Wireless AP mode         Enable           dvanced         SSID         AP_601000000           IP address         10.10.100.254                                                                                                    | configure the device, or<br>can also be used as a                                                                                   |
| dvanced SSID AP_601000000<br>IP address 10.10.100.254                                                                                                    | Cari also de useu as a                                                                                                    |
| IP address 10.10.100.254                                                                                                    | wireless information terr                                                                                                    |
|                                                                                                    | (STA mode) to connect                                                                                                    |
| MAC address AC:CF:23:10:F3:64                                                                                                    | router.                                                                                                    |
| Wireless STA mode Enable                                                                                                    |                                                                                                    |
| eset Router SSID yingzhendlink                                                                                                    |                                                                                                    |
| Signal Quality 34%                                                                                                    |                                                                                                    |
| IP address 192.168.1.187                                                                                                    |                                                                                                    |
| MAC address AC:CF:23:10:F3:65                                                                                                    |                                                                                                    |
| Cable mode Enable                                                                                                    |                                                                                                    |
| IP address 192.168.1.187                                                                                                    |                                                                                                    |
| MAC address AC:CF:23:10:F3:67                                                                                                    |                                                                                                    |

4. Premere Wizard per avviare la procedura guidata di configurazione.

|          |            |                                                                                   |            |                          |                     |             |       | Help                         |
|----------|------------|-----------------------------------------------------------------------------------|------------|--------------------------|---------------------|-------------|-------|------------------------------|
| Status   | Dear user: |                                                                                   |            |                          |                     |             |       |                              |
| Wizard   |            |                                                                                   |            |                          |                     |             |       | The setup wizard will assist |
| Wireless |            |                                                                                   |            |                          |                     |             |       | setting within one minute.   |
| Cable    |            |                                                                                   |            |                          |                     |             |       |                              |
| Advanced |            | Thank y                                                                           | ou for cho | oosing our               | device.             |             |       |                              |
| Upgrade  |            | Next, yo<br>the netw                                                              | ork settin | ow the set<br>ig step by | tup wizaro<br>step; | to compl    | ete   |                              |
| Restart  |            | or you c                                                                          | an select  | the left m               | enu for de          | etailed set | ing.  |                              |
| Reset    |            | ★Note: Before setting, please make sure that<br>your wireless network is working. |            |                          |                     |             |       |                              |
|          |            |                                                                                   |            |                          |                     | Sta         | irt - |                              |
|          | 1          | 2                                                                                 | 3          | 4                        | 5                   | 6           | 7     |                              |
|          |            | -                                                                                 | 0          | г                        | 0                   | •           |       |                              |

Zucchetti Centro Sistemi S.p.A. Sede Legale: Via Lungarno, 305 - Terranuova B.ni (AR); tel:+39.055.9197.1 (R.A.); fax:+39.055.9197515; Azienda Certificata ISO 9001; Certificato n. 9151-CNS0 Reg.Num.IT-17778; Reg.Pile IT12110P00002965;

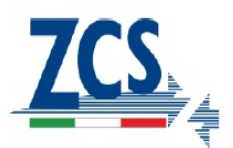

5. Metere la spunta su Wireless connection e sezionare SOFAR come brand di inverter quindi premere next.

| Status   | Netw | ork co | nnectior    | 1:         |      |      |    |      |                                                      |
|----------|------|--------|-------------|------------|------|------|----|------|------------------------------------------------------|
| Wizard   |      |        |             |            |      |      |    |      | The STA mode of wireles                              |
| Wireless |      | -      |             |            | _    |      |    |      | by system automatically                              |
| Cable    |      | _      | Wireles     | s connec   | tion |      | _  |      | when you choose cable<br>network connection.         |
| Advanced |      |        | Cable (     | connectior | ı    | Wire | :  |      | Whether to keep the AP                               |
| Upgrade  |      |        |             |            |      |      |    |      | mode of wireless connect                             |
| Restart  |      | Se     | lect invert | er brand:  |      |      | 60 |      | or not can be set by turni<br>on or off the wireless |
| Reset    |      | 30     | ICCL INVENT | ci biallu. |      |      | 50 |      | function.                                            |
|          |      |        |             |            |      |      |    |      |                                                      |
|          |      |        |             |            |      |      |    |      |                                                      |
|          |      |        |             |            |      |      |    |      |                                                      |
|          |      |        |             |            |      | Back |    | Nevt |                                                      |
|          |      |        |             |            |      | Back |    | Next |                                                      |
|          | _    | 1      | 2           | 3          | 4    | 5    | 6  | 7    |                                                      |
|          |      |        |             |            |      |      |    |      |                                                      |
|          | -    | 1      | 2           | 3          | 4    | 5    | 6  | 7    |                                                      |

6. Dalla lista di reti wieless disponibili spuntare quella di casa alla quale deve essere connessa la scheda wifi, quindi premere next.

Nota: Verificare che la potenza del segnale sia superiore al 30%, in caso negaato assicurarsi di aver fafo fuoriuscire sufficientemente l'antenna come riportato nella figura alla pagina successiva.

Se l'antenna è stata corretamente estraaa si rende necessario avvicinare il router o provvedere ad installare un ripetiori o un amplificatore di segnale.

| status   | Please select your current wire                                                                                                    | eless network:                                                                                                    |          |                                                                                                   |
|----------|----------------------------------------------------------------------------------------------------|----------------------------------------------------------------------------------------------------|----------|---------------------------------------------------------------------------------------------------|
| /izard   |                                                                                                    |                                                                                                    |          | This step will help to                                                                            |
| Vireless | Site Survey                                                                                                    |                                                                                                    | <u>^</u> | desired WI AN If you do not                                                                       |
| VIIeless | SSID                                                                                                    | BSSID RSSI Chann                                                                                                    | el       | find your wireless router on                                                                      |
| able     | AP_603890570                                                                                                    | ac:cf:23:10:f3:38 55% 1                                                                                                    |          | the left list, please refresh                                                                     |
| dvanced  | ChinaNet-SFVe                                                                                                    | 0c:4c:39:10:65:c9 70% 1                                                                                                    | E        | several times or add it                                                                           |
| avanceu  | ITV-SFVe                                                                                                    | 5a:4c:39:10:65:ca 70% 1                                                                                                    |          | manually.                                                                                         |
| ograde   | AP_603040574                                                                                                    | ac:cf:23:10:f3:48_20%_1                                                                                                    |          |                                                                                                   |
| estart   | yingzhendlink                                                                                                    | ec:6c:9f:04:b3:2c 50% 1                                                                                                    |          | Please check your wireless                                                                        |
|          | 0 41_004773701                                                                                                    | ac.cl.20.12.10.30 00% 1                                                                                                    |          | encryption method and                                                                             |
| eset     | AP_501201091                                                                                                    | ac:cf:23:10:84:04 10% 1                                                                                                    |          | encryption algorithm.                                                                             |
|          | AP_901000414                                                                                                    | ac:cf:23:ff:33:2c 39% 1                                                                                                    |          |                                                                                                   |
|          | an load                                                                                                    | 28:15:1d:6c:fb:24 0% 1                                                                                                    |          |                                                                                                   |
|          | On Pead                                                                                                    | ab:15:44:99:47:29:67:10 [55%] 5<br>WiFi network is lower than 15%, the<br>e select other available network or<br>levice and router.                                                                 | •        | If your wireless router does<br>not broadcast SSID, please<br>add a wireless network<br>manually. |
|          | Orl Read     AP, SOLAR, PORTAL, M2M, 201:     ANote: When RSSI of the selected     connection may be unstable, please     shorten the distance between the d                                                                                                    | 20615/400/2067/2967/10/55% 5<br>WIFI network is lower than 15%, the<br>e select other available network or<br>levice and router.<br>Refresh                                                         | -        | If your wrieless router does<br>not broadcast SSID, please<br>add a wireless network<br>manually. |
|          | Orl Read     AP_SOLAR_PORTAL_M2M_201:     ANote: When RSSI of the selected     connection may be unstable, please     shorten the distance between the d     Add wireless network manually     Network name (SSI)                                                                                                    | 20615/4000/1054 1076 1<br>20615[44:99:729:67:10]55% [5<br>WIFI network is lower than 15%, the<br>e select other available network or<br>levice and router.<br>Refresh                               |          | If your wireless router does<br>not broadcast SSID, please<br>add a wireless network<br>manually. |
|          | O dP_SOLAR_PORTAL_M2M_201:<br>AP_SOLAR_PORTAL_M2M_201:<br>ANote: When RSSI of the selected<br>connection may be unstable, please<br>shorten the distance between the d<br>Add wireless network manually<br>Network name (SSID)<br>(Note: case sensitive)                                                                                                    | 20615/4000/1364 [074]<br>20615[a4:99/2796770] (55% [5<br>WIFI network is lower than 15%, the<br>e select other available network or<br>levice and router.<br>Refresh<br>y:<br>gzhendlink            |          | If your wrieless router does<br>not broadcast SSID, please<br>add a wireless network<br>manually. |
|          | O MP. SOLAR_PORTAL_M2M_201:     AP. SOLAR_PORTAL_M2M_201:     ANote: When RSSI of the selected connection may be unstable, please shorten the distance between the d     Add wireless network manually Network name (SSID) Vine. (Note: case sensitive) Encryption method Vine.                                                                                                    | 20615/400-0134 10/a 1<br>20615/44.99/155% 5<br>WIFI network is lower than 15%, the<br>e select other available network or<br>revice and router.<br>Refresh<br>y:<br>gzhendlink<br>2A2PSK            | -        | If your wireless router does<br>not broadcast SSID, please<br>add a wireless network<br>manually. |
|          | Oth Read         OAP, SOLAR, PORTAL, M2M, 2011           ★Note: When RSSI of the selected<br>connection may be unstable, please<br>shorten the distance between the distance between the distance<br>Add wireless network manually<br>Network name (SSID)           Network name (SSID)         Vin<br>(Note: case sensitive)           Encryption method         WP<br>Encryption algorithm | 20615-400-0154 074 174 1<br>206154 499-41729 6710 155% 5<br>WIFI network is lower than 15%, the<br>select other available network or<br>evice and router.<br>Refresh<br>y:<br>gzhendlink<br>A2PSK • | -        | If your wireless router does<br>not broadcast SSID, please<br>add a wireless network<br>manually. |

Zucchetti Centro Sistemi S.p.A.

Sede Legale: Via Lungarno, 305 - Terranuova B.ni (AR); tel:+39.055.9197.1 (R.A.); fax:+39.055.9197515; Azienda Certificata ISO 9001; Certificato n. 9151-CNS0 Reg.Num.IT-17778; Reg.Pile IT12110P00002965;

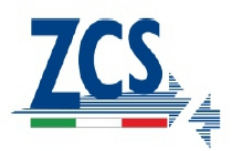

Per estrarre l'antenna è necessario seguire i tre passaggi indicati nella fig ura so:

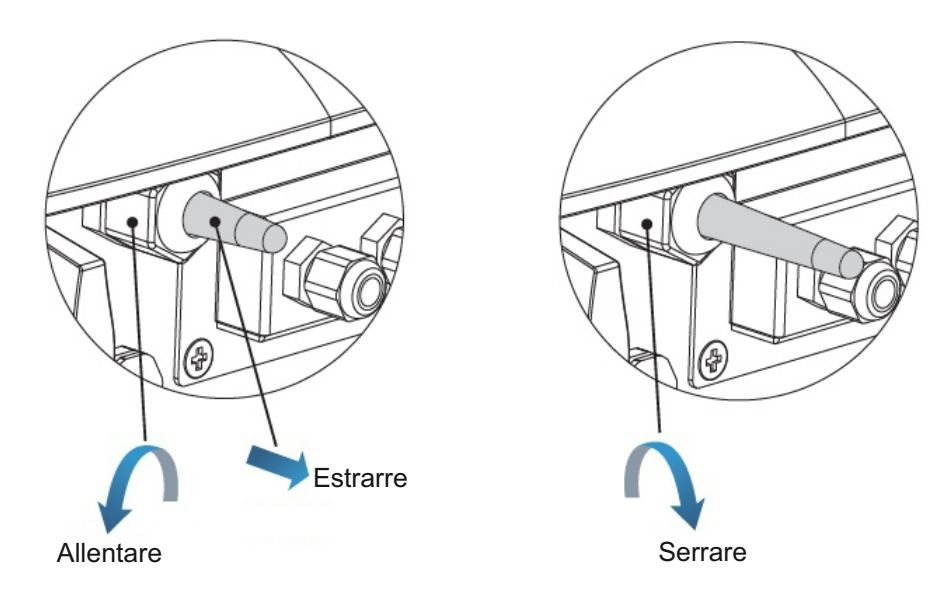

### 7. Inserire la password della rete selezionata

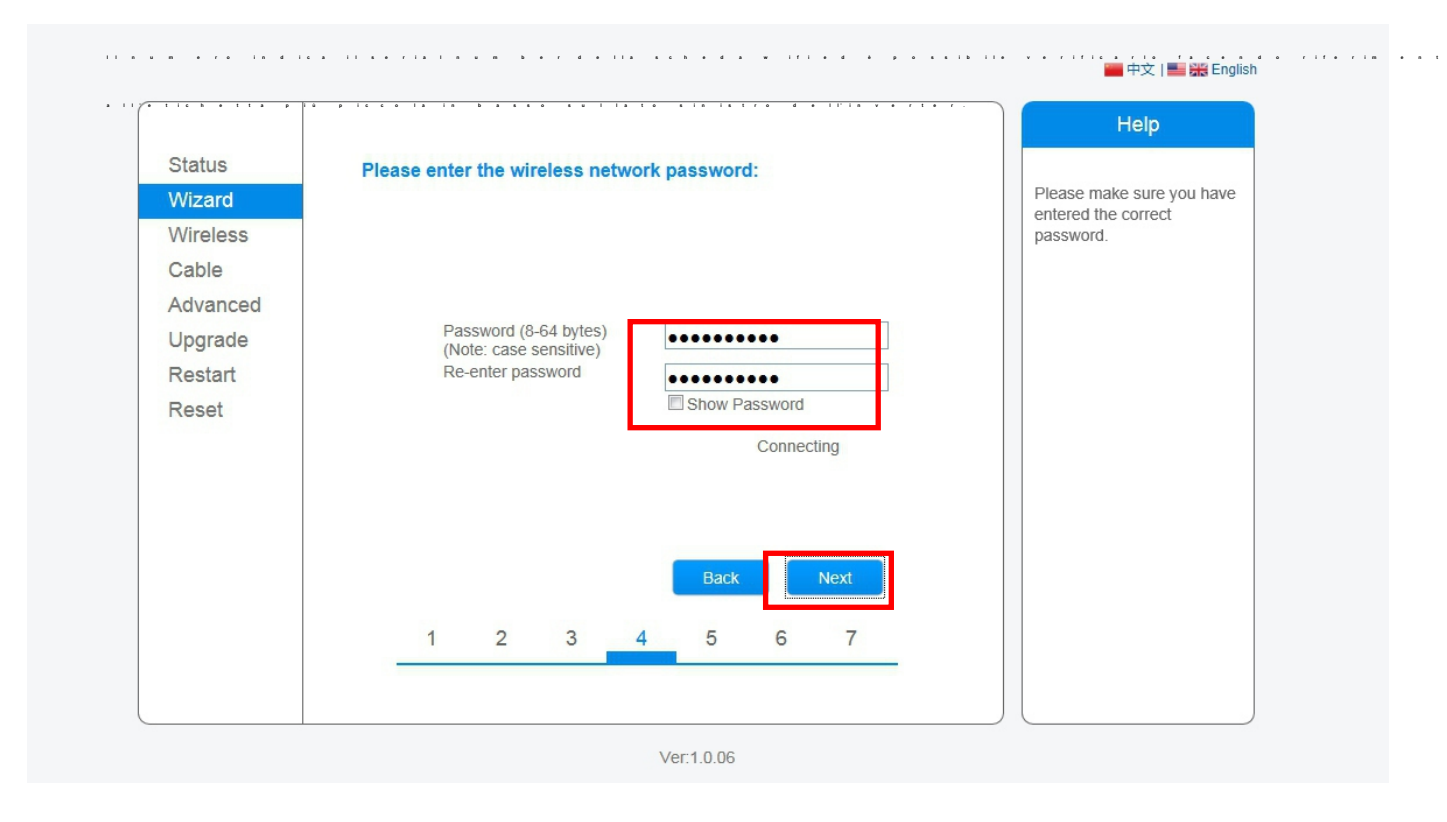

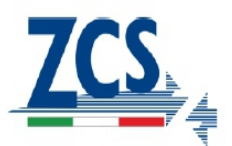

8. La password inserita sarà verificata, nel caso in cui sia stata inserita una password errata apparirà un errore e sarà necessario inserire nuovamente la password verificando che sia quella correea per l'accesso alla rete wi fidomessta.

| Status   | Please enter the wireless network password:                                         |                         |
|----------|-------------------------------------------------------------------------------------|-------------------------|
| Wizard   |                                                                                     | Please make sure you ha |
| Wireless |                                                                                     | password.               |
| Cable    |                                                                                     |                         |
| Advanced | · · · · · · · · · · · · · · · · · · ·                                               |                         |
| Upgrade  | Password (8-64 bytes)<br>(Note: case sensitive)                                     |                         |
| Restart  | Reanier naccunvd<br>来自网页的消息                                                         | ×                       |
| Reset    | Connection to WiFi network failed, invalid encryption method or wrong passwords.    |                         |
| Reset    | Connection to WiFi network failed, invalid encryption method or wrong passwords.    |                         |
| Reset    | Connection to WiFi network failed, invalid encryption method or<br>wrong passwords. |                         |

9. Selezionare «Enable» come indicato sotto per oenere auton

| Wizard            |                                       |           | function of DHCP to obtain                                                               |
|-------------------|---------------------------------------|-----------|------------------------------------------------------------------------------------------|
| Wireless<br>Cable | Obtain an IP address<br>automatically | Enable 💌  | IP address automatically.<br>Please select disable and<br>add it manually if your router |
| Advanced          | IP address                            | 0.0.0     | does not support such                                                                    |
| Upgrade           | Subnet mask                           | 0.0.0.0   | inclon.                                                                                  |
| Restart           | Gateway address                       | 0.0.0.0   |                                                                                          |
| Reset             | DNS server address                    |           |                                                                                          |
|                   | 1 2 3                                 | Back Next |                                                                                          |
|                   |                                       |           |                                                                                          |

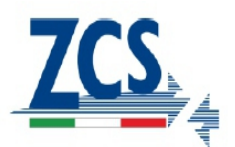

#### 10. Cliccare su Next

|          |                                                                           | Help                                                                                                    |
|----------|---------------------------------------------------------------------------|----------------------------------------------------------------------------------------------------|
| Status   | Enhance Security                                                          | -                                                                                                    |
| Wizard   |                                                                           | Hide AP                                                                                                   |
| Wireless | You can enhance your system security by choosing the<br>following methods | network will be invisible if                                                                              |
| Cable    | Hide AP                                                                   | enter the SSID manually                                                                                   |
| Advanced |                                                                           | when you need to<br>connect to AP next time.                                                              |
| Upgrade  | Change the encryption mode for AP                                         |                                                                                                    |
| Restart  | Change the user name and password for Web server                          | Change the encryption<br>mode for AP                                                                      |
| Reset    | Bäck Next                                                                 | If you set password for<br>the AP network, you will<br>need to enter the<br>password to connect to<br>AP. |
|          | 1 2 3 4 5 6 7                                                             | Change the user name<br>and password for Web                                                              |
|          |                                                                           | If you change the<br>username and password<br>for the web server, you                                     |
|          |                                                                           | will need to enter the new username and password                                                          |

11. Se la procedura di configurazione sarà andata a buon fine, visualizzerete la schermatata so. Cliccare OK per fare un riavvio della scheda.

|          |                 |                                                                    |                        |             |             |          |        |  | Help                                          |
|----------|-----------------|--------------------------------------------------------------------|------------------------|-------------|-------------|----------|--------|--|-----------------------------------------------|
| Status   | Setting com     | plete!                                                             |                        |             |             |          |        |  |                                               |
| Wizard   |                 |                                                                    |                        |             |             |          |        |  | After clicking OK, the<br>system will restart |
| Wireless |                 |                                                                    |                        |             |             |          |        |  | immediately.                                  |
| Cable    |                 |                                                                    |                        |             |             |          |        |  |                                               |
| Advanced |                 |                                                                    |                        |             |             |          |        |  |                                               |
| Upgrade  | Clic            | ck OK, the<br>tart imme                                            | e settings<br>diately. | will take e | ffect and t | he syste | m will |  |                                               |
| Restart  | lfv             | If you leave this interface without clicking OK, the settings will |                        |             |             |          |        |  |                                               |
| Reset    | be ineffective. |                                                                    |                        |             |             |          |        |  |                                               |
|          |                 |                                                                    |                        |             |             |          |        |  |                                               |
|          |                 |                                                                    |                        |             |             |          |        |  |                                               |
|          |                 |                                                                    |                        |             |             |          |        |  |                                               |
|          |                 |                                                                    |                        |             | Back        |          | ОК     |  |                                               |
|          | 1               | 2                                                                  | 3                      | 4           | 5           | 6        | 7      |  |                                               |
|          |                 |                                                                    |                        |             |             |          |        |  |                                               |

Zucchetti Centro Sistemi S.p.A.

Sede Legale: Via Lungarno, 305 - Terranuova B.ni (AR); tel:+39.055.9197.1 (R.A.); fax:+39.055.9197515; Azienda Certificata ISO 9001; Certificato n. 9151-CNS0 Reg.Num.IT-17778; Reg.Pile IT12110P00002965;

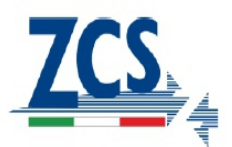

12. Se il riavvio sarà andato a buon fine, visualizzerete la schermatta soo.

Se non dovesse apparire la schermata soto, effefett e un aggiornamento della pagina del browser.

|          |                                                                                                    | Help                                        |
|----------|----------------------------------------------------------------------------------------------------|---------------------------------------------|
| Status   | Setting complete! Please close this page manually!                                                                                                    |                                             |
| Wizard   |                                                                                                    | Note: The IP address of the device may have |
| Wireless |                                                                                                    | changed, please refer to                    |
| Cable    |                                                                                                    | the procedures to obtain                    |
| Advanced |                                                                                                    | the new IP address.                         |
| Upgrade  | Please login our management portal to monitor and manage<br>your PV system. (Plseae register an account if you do not                                                                                                    |                                             |
| Restart  | have one.)                                                                                                    |                                             |
| Reset    | To re-login the configuration interface, please make sure<br>that your computer or smart phone and our device are in<br>the same network segment, and enter the new IP address of<br>the device to access the interface. |                                             |
|          | Ver:1.0.03                                                                                                    |                                             |

13. Dopo il riavvio del sistema, effeettue nuovamente l'acesso al webserver della scheda wi fitramite username «admin» e password «admin», verificare ccome soo che «Remote Server A» deve essere «Pingable».

| Device information     Device serial number     Firmware version     Wireless AP mode | 603040574<br>H4.01.40Y2.0.02W1.0.03                                                                                                    | The device can be used as<br>a wireless access point (AP                                                                                                    |
|---------------------------------------------------------------------------------------|----------------------------------------------------------------------------------------------------|----------------------------------------------------------------------------------------------------|
| Firmware version Wireless AP mode                                                     | H4.01.40Y2.0.02W1.0.03                                                                                                    | a wireless access point (AP                                                                                                    |
| Wireless AP mode                                                                      |                                                                                                    | mode) to facilitate uppers to                                                                                                    |
|                                                                                       | Enable                                                                                                    | configure the device, or it                                                                                                    |
| SSID                                                                                  | AP 603040574                                                                                                    | can also be used as a<br>wireless information termina                                                                                                    |
| IP address                                                                            | 10.10.100.254                                                                                                    | (STA mode) to connect the                                                                                                    |
| MAC address                                                                           | AC:CF:23:10:F3:48                                                                                                    | remote server via wireless<br>router.                                                                                                    |
| Wireless STA mode                                                                     | Enable                                                                                                    |                                                                                                    |
| Router SSID                                                                           | yingzhendlink                                                                                                    |                                                                                                    |
| Signal Quality                                                                        | 76%                                                                                                    |                                                                                                    |
| IP address                                                                            | 192.168.1.130                                                                                                    |                                                                                                    |
| MAC address                                                                           | AC:CF:23:10:F3:49                                                                                                    |                                                                                                    |
| Cable mode                                                                            | Disable                                                                                                    |                                                                                                    |
| IP address                                                                            |                                                                                                    |                                                                                                    |
| MAC address                                                                           |                                                                                                    |                                                                                                    |
| Connected Inverter                                                                    |                                                                                                    |                                                                                                    |
| ❤ Remote server information                                                           |                                                                                                    |                                                                                                    |
| Remote server A                                                                       | Pingable                                                                                                    |                                                                                                    |
| Remote server B                                                                       | Unpingable                                                                                                    |                                                                                                    |
| Remote server C                                                                       | Unpingable                                                                                                    |                                                                                                    |
|                                                                                       | MAC address Wireless STA mode Router SSID Signal Quality IP address MAC address Cable mode IP address MAC address Connected Inverter  Remote server information Remote server A Remote server B Remote server C | MAC address       AC:CF:23:10:F3:48         Wireless STA mode       Enable         Router SSID       yingzhendlink         Signal Quality       76%         IP address       192.168.1.130         MAC address       AC:CF:23:10:F3:49         Cable mode       Disable         IP address       MAC address         MAC address       MAC address         MAC address       MAC address         MAC address       MAC address         MAC address       MAC address         MAC address       MAC address         MAC address       MAC address         MAC address       MAC address         MAC address       Unpingable         Remote server A       Pingable         Remote server B       Unpingable         Remote server C       Unpingable |

Zucchetti Centro Sistemi S.p.A. Sede Legale: Via Lungarno, 305 - Terranuova B.ni (AR); tel:+39.055.9197.1 (R.A.); fax:+39.055.9197515; Azienda Certificata ISO 9001; Certificato n. 9151-CNS0 Reg.Num.IT-17778; Reg.Pile IT12110P00002965;

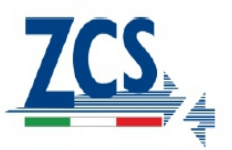

## PROCEDURA REGISTRAZIONE SU APPLICAZIONE

1. Su PlayStore per dispositivi Android e su AppStore su dispositivi iOs cercare «Solarman», quindi installare l'app che troverete avente l'icona sotto:

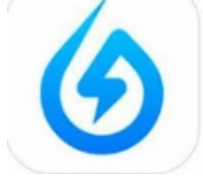

2. Aprire l'applicazione e cliccare come indicato sotto su «Build Your Plant in 1 Minute»

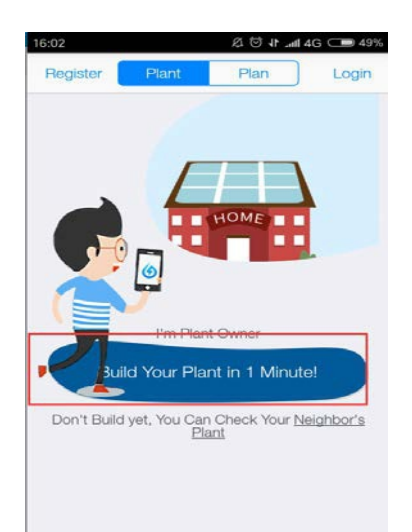

3. Scansionare il serial number della scheda wi fioppure inserirlo manualmente, quindi cliccare su «Check».

NOTA: Il serial number si trova nell'etichetta più piccola posta in basso sul lato sinistro dell'inverter.

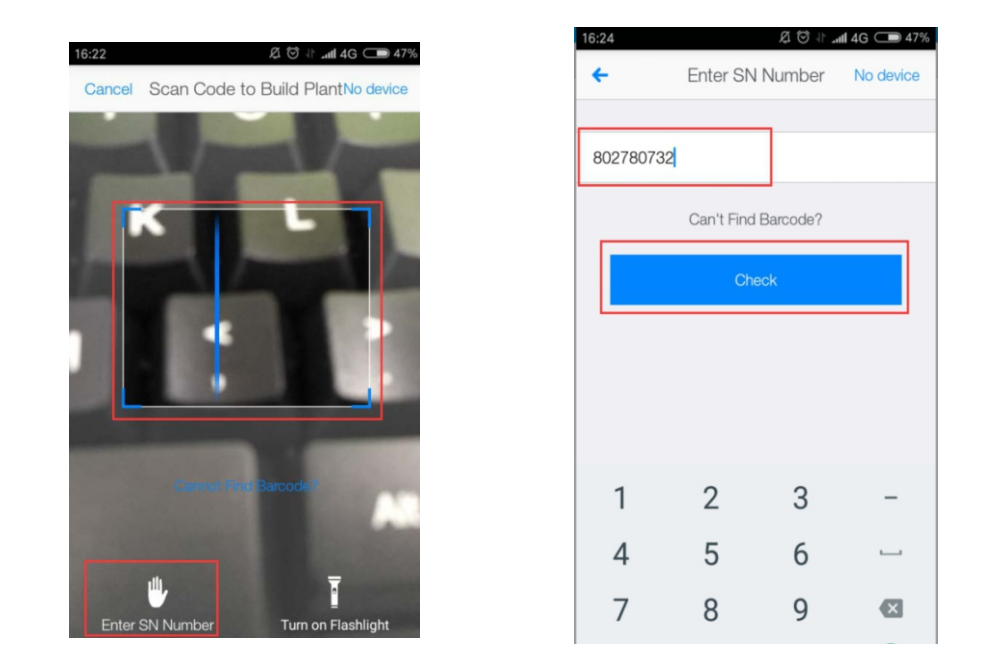

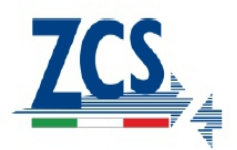

4. Nella nuova schermata inserire l'indirizzo ed accertarsi che venga localizzato correttamente, quindi cliccare su «Next».

5. Selezionare come Plant Type «Resi Roof», come Grid Type «Storage System» ed inserire su Capacity la capacità dell'impainto fotovoltaico di produzione. Cliccare su Next per procedere al passo successivo.

| 16:05 Ø 사 📶 4G 🗩 48%                                               |
|--------------------------------------------------------------------|
| Back Confirm Plant Info Next                                       |
| Plant Address                                                      |
| Baoan Qu, Shenzhen Shi, Guangdong Sheng, China                     |
| Plant Type                                                         |
| Real Roof Commercial Industrial Utility                            |
| Grid Type                                                          |
| Distributed Self Use Left on Grid Distributed All Power<br>on Grid |
| Ground All Power on Grid Offline Storage<br>System                 |
| Capacity (kWp) 3.00                                                |

6. Inserire usarname, email e password per registrarsi.

| 6:08      | Ø Ø 1    | . <b>til 4</b> G 🗩 48% |
|-----------|----------|------------------------|
| Cancel    | Register | Log in                 |
|           |          |                        |
| Solar0626 |          |                        |
| 253788439 | 9@qq.com |                        |
|           | 1        | o 8                    |
|           | Register |                        |
|           |          |                        |
|           |          |                        |
|           |          |                        |

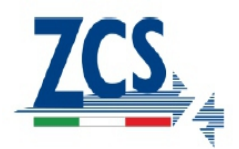

7. Inserire il nome che si desidera assegnare all'impianto ed inserire un numero come contatto.

| 16:09       | \$ \$ \$     | ⊿ıll 4G 🗩 48% |
|-------------|--------------|---------------|
| Back        | C Plant Info | Complete      |
| Plant test1 |              |               |
| +8613567    | 894567       | Ø             |
|             |              |               |
|             |              |               |
|             |              |               |

8. A questo punto la procedura sarà terminata e sarà possibile visualizzare ed effettuare il monitoraggio dell'impianto.

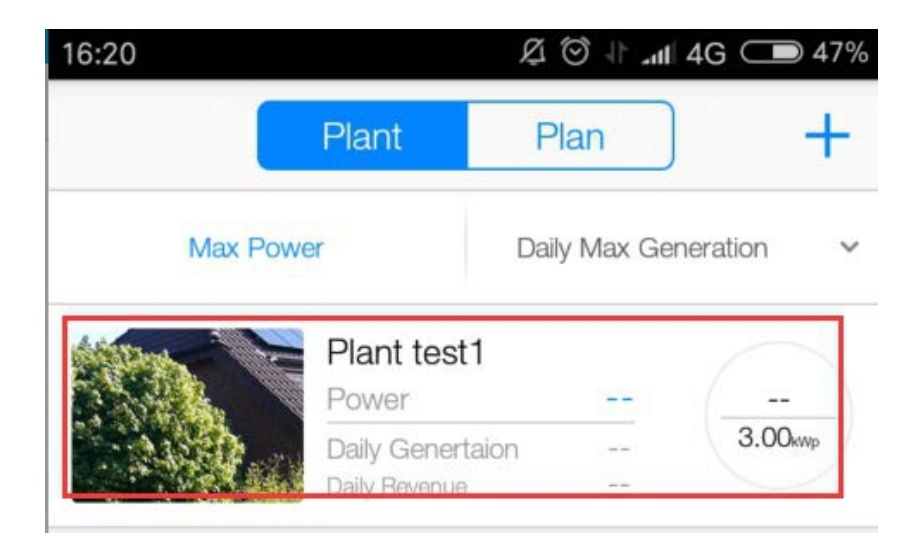